Principios básicos para el diseño, generación y uso de recursos multimedia para la enseñanza y aprendizaje de las ciencias biológicas y afines, dentro de ambientes presenciales e híbridos.

# **GUÍA PARA ELABORAR UNA PRESENTACIÓN INTERACTIVA**

### **1. ESTRUCTURAR LA PRESENTACIÓN.**

 Generar todas las diapositivas en el orden que requiera la exposición del tema

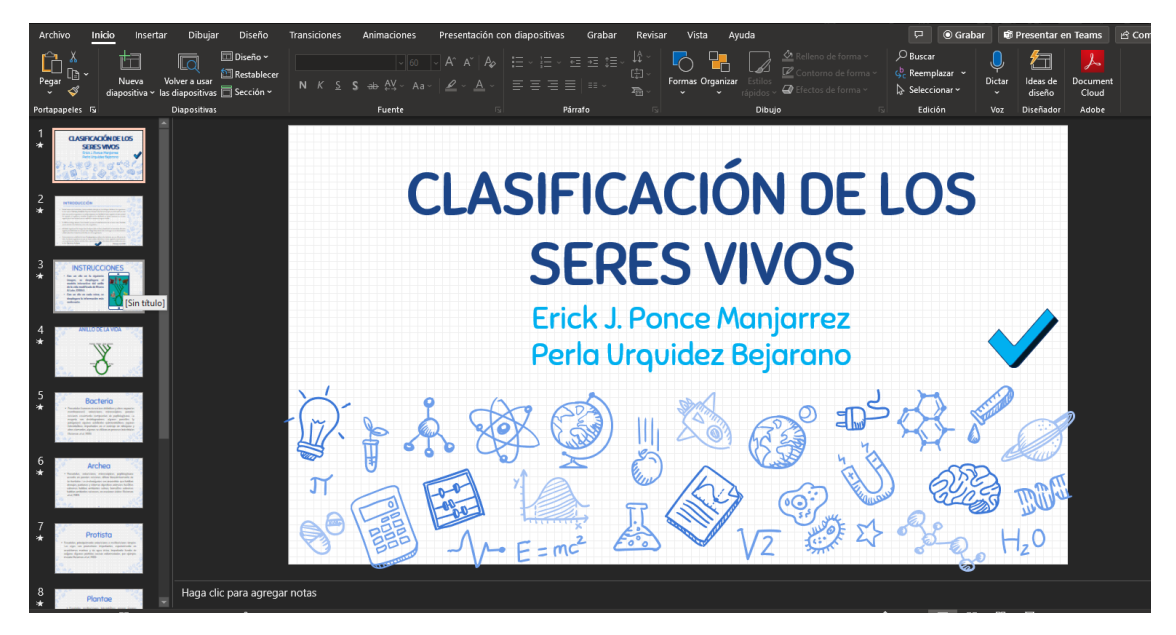

# 2. INSERTAR FIGURAS DE TRANSICIÓN.

• Insertar la figura "1\_siguiente" en las primeras 2 diapositivas

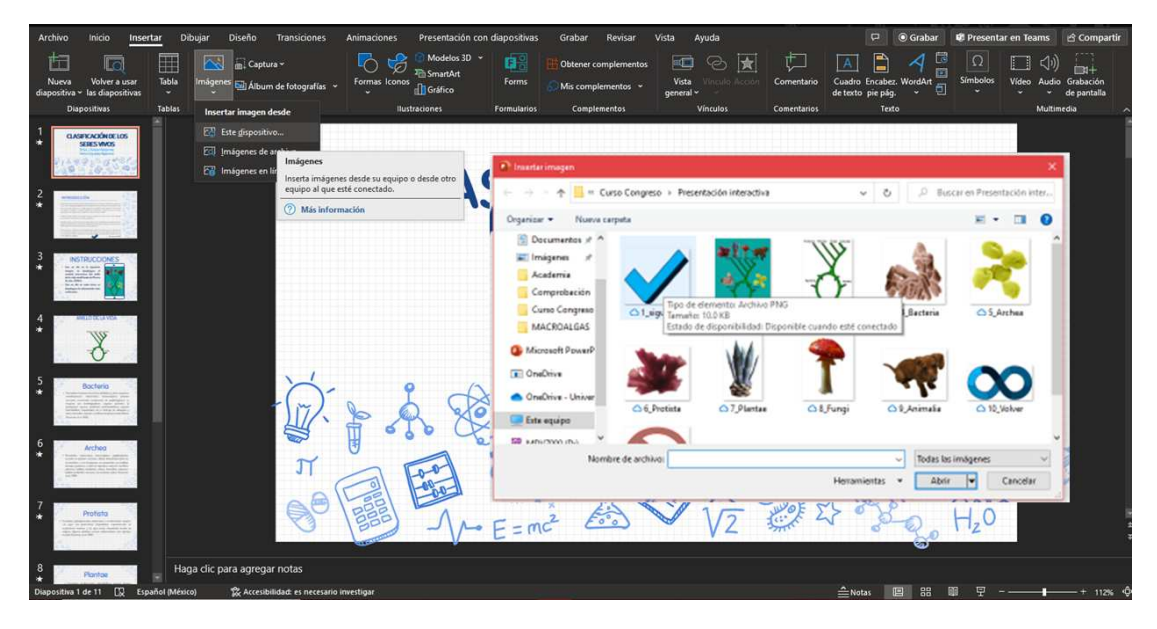

# Principios básicos para el diseño, generación y uso de recursos multimedia para la enseñanza y aprendizaje de las ciencias biológicas y afines, dentro de ambientes presenciales e híbridos.

• Insertar la figura "11 Terminar" en la ultima diapositiva.

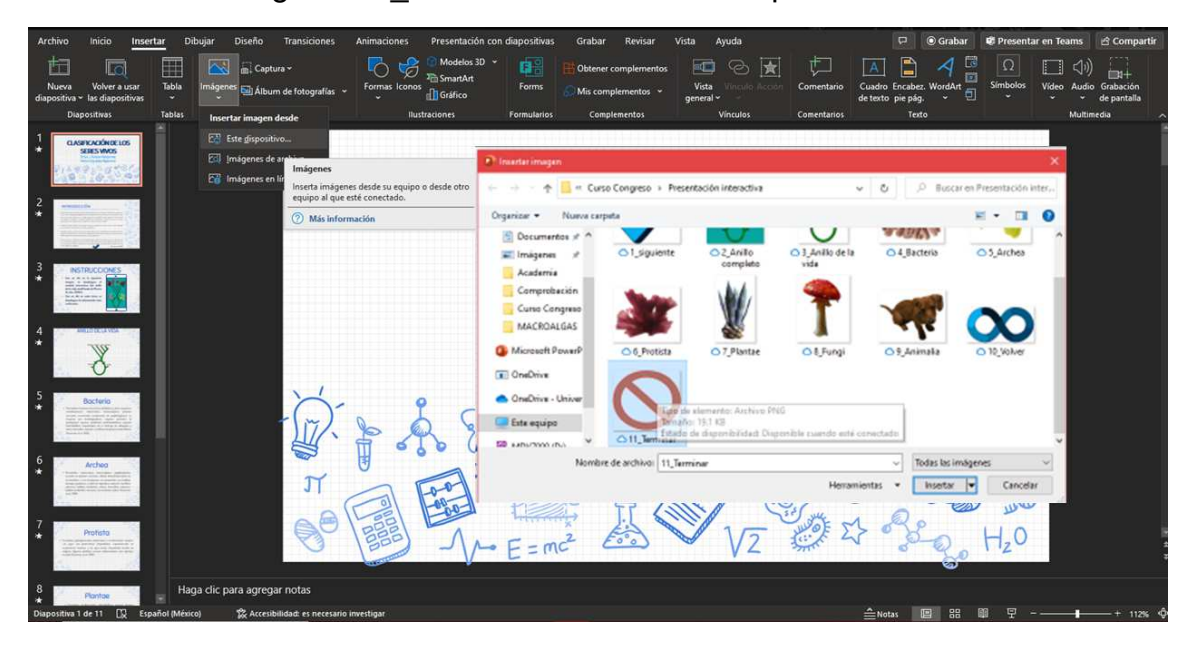

 Insertar acciones de los hipervínculos a cada acción, seleccionando la figura y dando clic en /Insertar/Acción/ y escoger la acción correspondiente a cada figura.

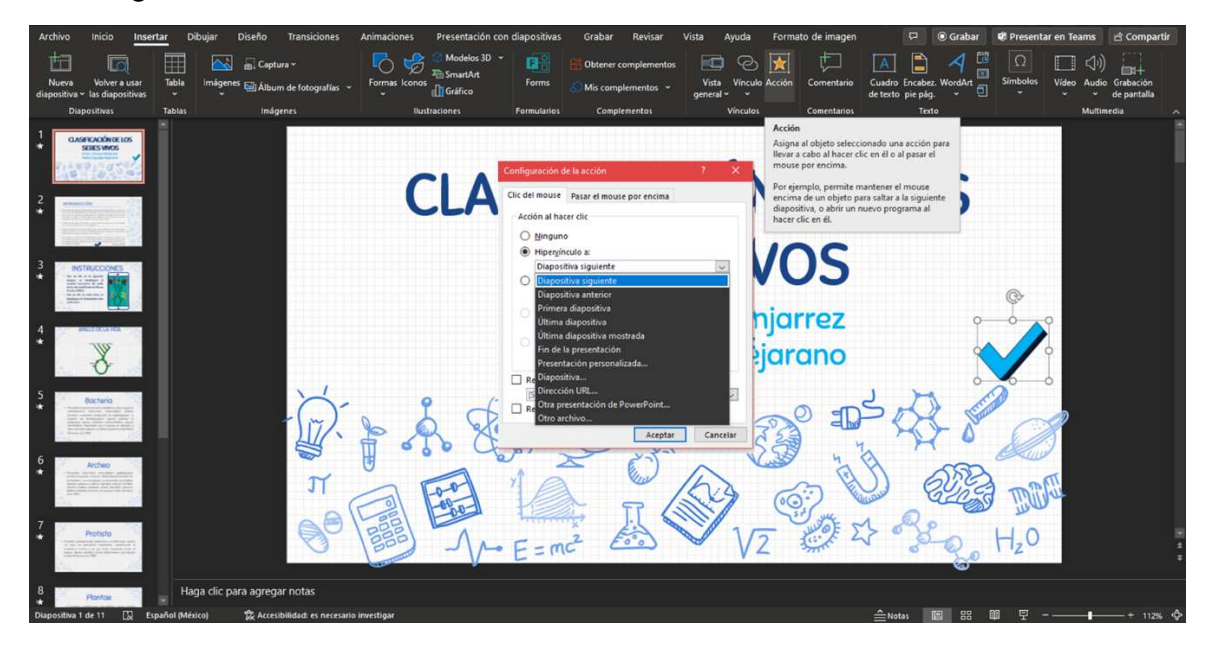

### 3. INSERTAR VISTA GENERAL DE DIAPOSITIVAS

• En la diapositiva 3, dar clic en /Insertar/Vista general/Vista general de diapositivas/ y seleccionar la diapositiva 4.

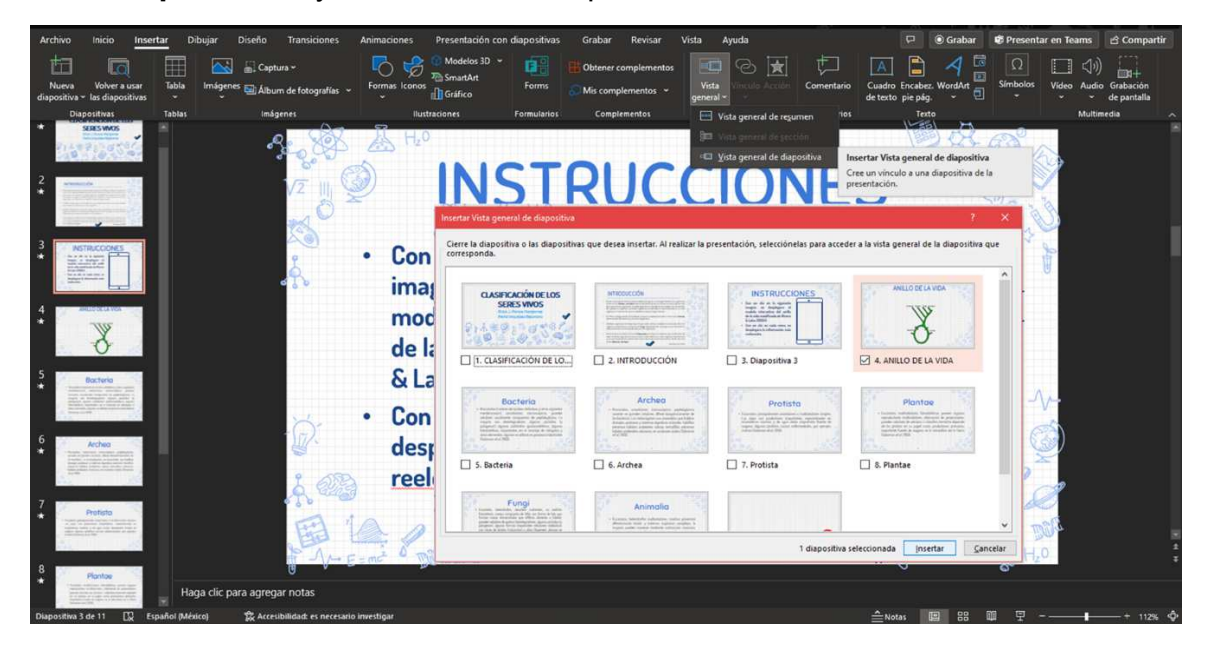

- Dar clic derecho en la vista recién insertada y seleccionar /Cambiar imagen/Desde un archivo/ y seleccionar la figura "2\_Anillo completo".
- Ajustar la imagen a las proporciones deseadas.

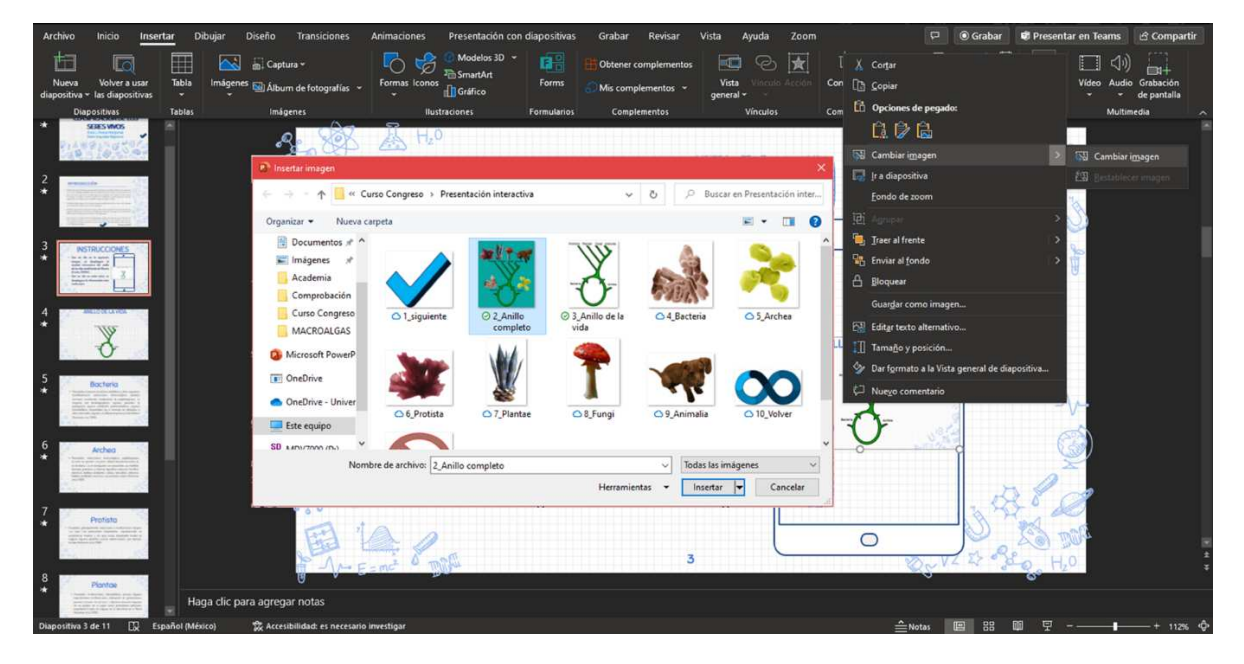

Principios básicos para el diseño, generación y uso de recursos multimedia para la enseñanza y aprendizaje de las ciencias biológicas y afines, dentro de ambientes presenciales e híbridos.

- En la diapositiva 4 realizar el procedimiento anterior para insertar las diapositivas de cada reino.
- En la última diapositiva insertar la **/vista general de diapositiva/** y escoger la diapositiva 4, posteriormente cambiar la imagen por la figura "10\_volver".

## 4. INMOVILIZAR TRANSICIÓN CON TECLAS O RATÓN

 Para bloquear las acciones del teclado y ratón, seleccionar /Presentación con diapositivas/Configuración de la presentación con diapositivas/ y cambiar el tipo de presentación a /Examinada en exposición (pantalla completa) /.

| Archivo Inicio Insertar Dibujar Diseño Transiciones Animacione                                                                                                    | s Presentación con diapositivas Grabar Revisar                                                                                    | Vista Ayuda                                                                                   | 🖓 💿 Grabar 🔹 Presentar en Tearns 🖻 Compartir                                                                                                    |
|----------------------------------------------------------------------------------------------------|----------------------------------------------------------------------------------------------------|-----------------------------------------------------------------------------------------------|----------------------------------------------------------------------------------------------------|
| P P 🖬 🎵 🗖 🚯                                                                                                    | 🔽 🖳 🖳 Mantener las diapositivas i                                                                                                 | actualizadas 🗹 Usar intervalos                                                                | Automático 👻 🗌 Usar siempre subtitulos                                                                                                    |
| Desde el Desde la Presentar Presentación Ensayar con Configuración d                                                                                                    | e la Ocultar Ensayar Grabar Reproducir narraciones                                                                                | Mostrar controles multimedia                                                                  | Usar vista Moderador Gonfiguración de los subtitulos *                                                                                                    |
| principio diapositiva actual en leams personalizada ~ el asesor presentación con diap                                                                                                    | oositivas diapositiva intervalos 👻                                                                                                |                                                                                               | Monitores Subtitulos                                                                                                    |
| Configurar present                                                                                                    | lación                                                                                                    |                                                                                               |                                                                                                    |
| Configure Las option<br>presentation come<br>completa.                                                                                                    | nes avanzadas para la NILLO D                                                                                                    | E LA VIDA                                                                                     |                                                                                                    |
| ÷0 -                                                                                                    | Configurar presentación                                                                                                    | x 1                                                                                           |                                                                                                    |
|                                                                                                    | Tipo de presentación                                                                                                    | Mostrar diapositivas                                                                          | 12                                                                                                    |
| 3 eriaccous                                                                                                    | Presentado por un grador (pantalia completa) Examinada de forma individual (gentana) Egaminada en exposición (pantalia completa)) | Iodas De: Presentación personalizada:                                                         | and the second second s |
|                                                                                                    | Opciones de presentación                                                                                                    |                                                                                               | 1                                                                                                    |
| 4                                                                                                    | Regretir el ciclo hasta presionar 'Esc Mostrar sin garración Sin animación Deshallitar aceleración gráfica de hardygare           | Avance de diapositivas<br><u>Manual</u><br><u>Sar</u> Ios intervalos de diapositiva guardados |                                                                                                    |
|                                                                                                    | Mantener las giapositivas actualizadas                                                                                            | Varios monitores                                                                              |                                                                                                    |
| 5 Bocteria                                                                                                    | <u>C</u> olor de la pluma:                                                                                                    | Monitor de la presentación con diapositivas:                                                  | -V-                                                                                                    |
|                                                                                                    | Color del puntero láger:                                                                                                    | Resolugión:                                                                                   |                                                                                                    |
| and the second second s |                                                                                                    | Utilizar resolución actual                                                                    |                                                                                                    |
| 6                                                                                                    |                                                                                                    | Usar vista del moderador                                                                      | 2                                                                                                    |
| A Co                                                                                                    |                                                                                                    | Aceptar Cancelar                                                                              | - Bla                                                                                                    |
| 7 Potisto                                                                                                    |                                                                                                    |                                                                                               | No and and a                                                                                                    |
|                                                                                                    | 1                                                                                                    |                                                                                               | Work 4 - 2 - 0 H20                                                                                                    |
| 8 Haga clic para agregar notas                                                                                                    |                                                                                                    |                                                                                               |                                                                                                    |
| K Diapositiva 4 de 11 Español (México) Sc Accesibilidad: es necesario investigar                                                                                                    |                                                                                                    |                                                                                               |                                                                                                    |

#### 5. PROTEGER PRESENTACIÓN

• Para generar una presentación de solo lectura dar clic en Archivo/Información/Proteger presentación/ ahí se puede elegir entre solo lectura o protegerla con una contraseña.

|              |                                                                          | Presenta                                                              | ción2 - PowerPoint                | ERICK JOSE PONCE MANJARREZ 🌍 🔗 🕙 | - 0 ×       |
|--------------|--------------------------------------------------------------------------|-----------------------------------------------------------------------|-----------------------------------|----------------------------------|-------------|
| G            | Información                                                              |                                                                       |                                   |                                  |             |
|              | Información                                                              |                                                                       |                                   |                                  |             |
| 🕜 Inicio     |                                                                          |                                                                       |                                   |                                  |             |
| 🗋 Nuevo      |                                                                          |                                                                       |                                   |                                  |             |
| -            | Proteger presenta                                                        | ción                                                                  | Propiedades ~                     |                                  |             |
| 🖾 Abrir      | Controle el tipo de cambios                                              | que los demás pueden hacer en esta presentación.                      | Tamaño                            | Aún no se guardó                 |             |
|              | presentación ~                                                           |                                                                       | Diapositivas                      |                                  |             |
| Información  | Abrir siempre como solo lectura                                          |                                                                       | Diapositivas ocultas              |                                  |             |
| Guardar      | Evite cambios accidentales solicitando a                                 |                                                                       | Título<br>- :                     | Agregar titulo                   |             |
|              | los lectores que participen en la edición.                               | acion                                                                 | Etiquetas                         | Agregar etiqueta                 |             |
| Guardar como | Cifrar con contraseña                                                    | enga en cuenta que contiene:<br>), nombre del autor y datos de imagen | Categorias                        | Agregar categoria                |             |
| 1            | presentación.                                                            |                                                                       | Fechas relacionadas               |                                  |             |
| imprimir     | Restringir el acceso                                                     | con discapacidades no pueden leer                                     | Última modificación               |                                  |             |
| Compartir    | Concede acceso a las personas pero quita                                 |                                                                       | Fecha de creación                 | Hay, 01:03 p. m.                 |             |
|              | permisos para editar, copiar o imprimir.                                 |                                                                       | Última impresión                  |                                  |             |
| Exportar     | Agregar una firma digital<br>Se asegura la integridad de la presentación | e.                                                                    | Personas relacionadas             |                                  |             |
| Cerrar       |                                                                          |                                                                       | Autor                             |                                  |             |
|              | Permita que los lectores sepan que la                                    |                                                                       |                                   |                                  |             |
|              | presentación es definitiva.                                              | ción                                                                  |                                   | Agregar un autor                 |             |
|              | Administrar                                                              | i guardar.                                                            | Última modificación realizada por | Aún no se guardó                 |             |
|              | presentación ~                                                           |                                                                       |                                   |                                  |             |
|              |                                                                          |                                                                       |                                   |                                  |             |
|              |                                                                          |                                                                       |                                   |                                  |             |
|              |                                                                          |                                                                       |                                   |                                  |             |
|              |                                                                          |                                                                       |                                   |                                  |             |
|              |                                                                          |                                                                       |                                   |                                  |             |
| Cuenta       |                                                                          |                                                                       |                                   |                                  |             |
| Comentarios  |                                                                          |                                                                       |                                   |                                  |             |
| comentarios  |                                                                          |                                                                       |                                   |                                  |             |
| Opciones     |                                                                          |                                                                       |                                   |                                  |             |
|              |                                                                          |                                                                       |                                   |                                  |             |
| Escribe a    | aquí para buscar 🛛 🖸                                                     | 8 💽 🚍 🗐 😭 🍪 🍕                                                         | 🖉 🐖 😥                             | 🗐 🔨 🥌 🧟 🕸                        | 02:53 p. m. |